#### 武汉理工大学安全科学与应急管理学院

#### 2022 年 MPA 招生调剂复试录取工作实施细则(三)

根据《2022 年全国硕士研究生招生工作管理规定》(教学函〔2021〕2 号) 规 定和教育部 2022 年全国硕士研究生招生复试录取工作会议精神,结合当前疫情防控 形势和学院 2022 年实际情况,制定本学院 2022 年硕士研究生招生调剂复试录取工 作细则,具体如下:

一、调剂计划

| 序号 | 专业代码   | 专业名称 | 学习形式 | 拟招生指标 | 拟接收调剂复试人数 |
|----|--------|------|------|-------|-----------|
| 1  | 125200 | MPA  | 非全日制 | 7     | 30        |

二、调剂条件

申请调剂的考生必须在满足教育部的基本调剂要求的基础上,达到申请调入我院 相关专业的复试分数线,初试科目与调入专业初试科目相同或相近,其中统考科目应 相同,报考专业与申请调入专业相同或相近。

MPA (非全日制)硕士研究生复试分数线:

管理类联考≥90,英语≥45,总分≥178,大学本科毕业后有 3 年或 3 年以上工作经验,第一志愿报考专业:公共管理 MPA、工商管理 MBA、工程管理 MEM, 报考 公共管理 MPA 专业考生优先。

三、调剂报名

(一)所有申请调剂的考生须在系统开放时间段内登录"全国硕士生招生调剂服务系统",提交调剂申请和相应报名材料,完成调剂报名。

调剂系统开放时间: 2022年4月22日(周五)0:00--14:00。

报名材料接收截止时间: 2022年4月22日(周五)14:00。

报名材料内容:

1、支撑材料:

(1) 在职证明;

(2) 英语六级、雅思或托福成绩单;

(3) 本科期间课程成绩单;发表学术论文等。

2、审核材料:

(1) 初试准考证;

(2)武汉理工大学2022年硕士研究生招生复试考生承诺书(附件1):承诺书打印后签字,需本人手持承诺书和身份证进行拍照,确保图片中签字和身份证信息清晰;

(3) 学籍、学历证明材料(学历认证报告或教育部学历证书电子注册备案表);

(4)武汉理工大学2022年硕士研究生招生考试思想政治素质和品德考核表(附件2);

(5) 武汉理工大学2022年全国硕士研究生招生复试其他考核材料(附件3)。

3、文件命名格式:调剂专业名称+考生编号+姓名

4、支撑材料、审核材料接收邮箱: aqyjygb@163.com。

(二)学院按填报信息对调剂报名考生进行资格审核,在调剂系统关闭后 24 小时内确认考生是否具备复试资格,并将拟参加复试名单报研究生院审核通过后,在系统中发出复试通知。考生须在规定的时间内确认接受复试考核,否则复试资格无效。

四、调剂复试

(一)我院定于4月23日(周六)8:00-17:00 采取"腾讯会议"网络远程复试的 形式组织调剂复试。调剂复试成绩将在学院网站公示,拟录取结果由学校统一公示。 调剂复试工作组织领导和复试考核内容、流程、总成绩计算方法、拟录取原则等,详 见我院官网发布的"2022年硕士研究生招生复试录取工作实施细则"( http://sem.whut.edu.cn/tzgg/202203/t20220323 523276.shtml)。

五、面试指南

(一)腾讯会议号:772-133-963。点击链接入会,或添加至会议列表:https://meeting.tencent.com/dm/Dv0D8Z3FCpC0

(二)请参加复试的考生提前准备2个手机号和2部设备(其中1部可为平板)。 主机位设备(可为平板)用于考生答题,使用第一个手机号进入腾讯会议后,确保悬 浮窗开启后研究生本人正对摄像头,保持坐姿端正,面部、上半身及双手在画面中清 晰可见。第2机位使用另一手机号进入同一个腾讯会议,第2机位摄像头需从考生后方 成45°拍摄,保证考生及主机位屏幕被监考看到。

(三)"腾讯会议"双机位模式设置方法:

1、主机位: 使用腾讯会议, 开启后输入"会议号"、"会议密码"和 "入会名

称"(姓名+主机位)进入会议。入会时请选择"开启麦克风"、"开启扬声器"、 "开启摄像头"。

第2机位:使用腾讯会议,开启后输入"会议号"、"会议密码""入会名称" (姓名+2机位)进入会议。入会时请选择"关闭麦克风"、"关闭扬声器"、"开启 摄像头"。一定确保第二机位麦克风、扬声器关闭,避免对主设备造成干扰

2、根据会议号加入会议时需先填写自动弹出的会议报名表,等待会议人审核, 审核通过后先进入会议等候室,面试正式开始后进入会议室。

3、注意事项:

(1)网络面试一人一进,入会审核按面试顺序依次审批。请保持手机信号网络畅通,以便接收面试考务员通知。

(2)进入面试考场后,请出示本人身份证和初试准考证进行身份核验,核验通 过后方可开始面试。

附件:

- 附件1: 武汉理工大学2022年硕士研究生招生复试考生承诺书
- 附件2. 武汉理工大学2022年硕士研究生招生考试思想政治素质和品德考核表
- 附件3. 武汉理工大学2022年全国硕士研究生招生复试其他考核材料
- 附件4: 武汉理工大学研究生复试缴费用户指南

武汉理工大学安全科学与应急管理学院

2022 年 4月21日

附件1:

# 武汉理工大学2022年硕士研究生招生复试 考生承诺书

本人是参加2022年武汉理工大学硕士研究生招生复试的考生, 已认真阅读《中华人民共和国刑法》、《国家教育考试违规处理办 法》(教育部令第33号)、以及湖北省和武汉理工大学关于硕士招 生的相关规定及要求,已清楚了解《中华人民共和国刑法》第二百 八十四条中的规定: "在法律规定的国家考试中,组织作弊的行为; 为他人实施组织作弊提供作弊器材或者其他帮助的行为;为实施考 试作弊行为,向他人非法出售或者提供考试的试题、答案的行为; 代替他人或者让他人代替自己参加考试的行为"都将触犯刑法,已 清楚了解《国家教育考试违规处理办法》第十六条第二款规定: "盗窃、损毁、传播在保密期限内的国家教育考试试题、答案及评 分参考、考生答卷、考试成绩的,由有关部门依法追究有关人员的 责任;构成犯罪的,由司法机关依法追究刑事责任"。现郑重承诺

以下事项:

一、自觉遵守国家有关研究生招生考试法律法规、考试纪律和 复试规则,保证不发生代考、陪考及其他违法违纪违规行为。

二、严格遵守考试保密规定,不制作、不存储、不持有、不传 播任何与本次复试相关的文字和音视频,在武汉理工大学硕士研究 生招生复试全部结束前,不对外透漏复试内容。

三、认真阅读学校发布的复试方案、复试细则和考生须知,并 严格执行。

四、按要求准备好网络远程复试所需的硬件设备及相关条件, 保证顺利完成网络远程复试。

五、及时提交相关个人资料,并保证所提交的所有个人信息和 材料真实有效、准确无误。

六、按要求完成网速检测、网上报到等工作,在规定时间参加 复试。

七、本次复试完全由本人独立完成。

八、服从武汉理工大学复试工作的统一安排,接受学校的统一 管理、监督和检查。

如有违反以上承诺的行为,本人愿意接受国家相关部门及武汉 理工大学的处理,承担由此产生的一切后果。

承诺人签名 (手写签名):

#### 2022年月日

附件2:

# 武汉理工大学2022年硕士研究生招生

# 思想政治素质和品德考核表

| 姓名     |                     | 性别    |       | 政治面貌   |     |     |     |
|--------|---------------------|-------|-------|--------|-----|-----|-----|
| 考生编号   |                     | 身份    | 证号码   |        |     |     |     |
| 电话     |                     | QQ    | 号码    |        |     |     |     |
| 复试学院   |                     | 复讨    | 专业    |        |     |     |     |
| 毕业院校   |                     | 户籍    | 所在地   |        |     |     |     |
| 学习     | (工作)单位              |       |       | I      |     |     |     |
| 档      | 案所在单位               |       |       |        |     |     |     |
| 以上内容由考 | <b>羑生本人填写,以下内</b> 容 | 8由考生: | 工作单位或 | 这人事档案所 | 在单位 | 立填写 | 并盖章 |
|        |                     |       |       |        |     |     |     |
|        |                     |       |       |        |     |     |     |
| 思想政治素  |                     |       |       |        |     |     |     |
| 质和品德表  |                     |       |       |        |     |     |     |
| 现情况    |                     |       |       |        |     |     |     |
|        |                     |       |       |        |     |     |     |
|        |                     |       |       |        |     |     |     |
| 廿小同西兴  |                     |       |       |        |     |     |     |
| 具他需要说  |                     |       |       |        |     |     |     |
| 明的问题   |                     |       |       |        |     |     |     |
| 考生档案所在 | <br>E单位人事或政工部门意     | 意见:   |       |        |     |     |     |
|        |                     |       |       |        |     |     |     |
|        |                     |       |       |        |     |     |     |
|        |                     |       |       |        |     |     |     |
|        | 负责人签字:              |       |       | 自      | 自位盖 | 章:  |     |
|        |                     |       |       | 202    | 2年  | 月   | 日   |

备注: 该表作为研究生复试思想政治素质和品德考核重要依据之一。

### 武汉理工大学安全科学与应急管理学院

#### 2022年全国硕士研究生招生复试其他考核材料

- 初试总分:
- 考生姓名: \_\_\_\_\_考生编号: \_\_\_\_\_
- 报考专业: <u>MPA</u>类型: 非全日制专硕 手机: \_\_\_\_\_
  - 一、对武汉理工大学的了解及报考专业的认识
    - (一) 对武汉理工大学及报考学院的了解
    - (二) 对报考专业国内外研究现状的认识

#### 二、本人大学学习阶段综合表现

- (一)本人思想道德品质情况
- (二)本人学习情况
- (三)本人科学研究及创新创业实践情况
- (四)本人社会实践及获得荣誉

#### 三、今后硕士学习阶段的安排

- (一) 拟打算从事的研究方向
- (二)硕士学习阶段的研究计划

附件:

- 1. 学习成绩单
- 2. 外语等级证书
- 3. 计算机等级证书
- 4. 已发表的论文(封面+目录+署名页)

5. 受理或授权发明专利、授权实用新型专利以及软件著作权等

6. 参与科技创新创业实践并获得校级及以上竞赛奖励情况

参加社会实践(含学生工作、社团活动、志愿服务等及担任学生干部)以及获得的校级及以上荣誉

8. 其他

#### 材料提交要求:

 1.考生提交的正文内容及附件须确保真实,如出现弄虚作假等情况, 学校将按照国家及教育部相关规定追究考生相关责任,并取消材料造假 的录取考生的录取资格;

2.正文总字数控制在1000字以内(不含附件);

3.附件均要求为原件的扫描件或复印件,无相关附件材料的,注明为 无;

4.附件按照顺序放在正文之后,正文连同附件一起转换成1份PDF文 档提交;

5.补充材料在规定时间之前发到平台或者学院指定邮箱(文件命名格式:报考专业名称+考生编号+类别+姓名,如:安全工程+10497XXX+学硕+张某);

6.如因疫情影响无法提交有关附件的考生,可请考生所在高校开具相 关证明,放在附件8的其他中,一并报送。 附件4:

# 武汉理工大学研究生复试缴费 用户指南

#### 第一步:登录系统

#### http://cwsf.whut.edu.cn/slogin.html

进入"校内用户"(如:图1所示),输入平台账号密码登录(账号为身份证号,密码为123456)(如:图2所示)。

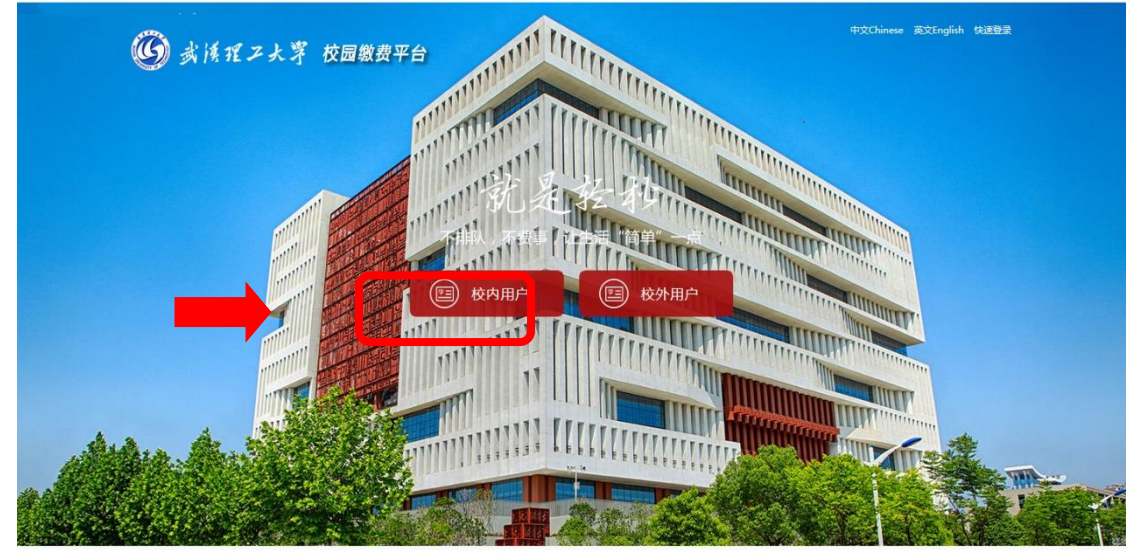

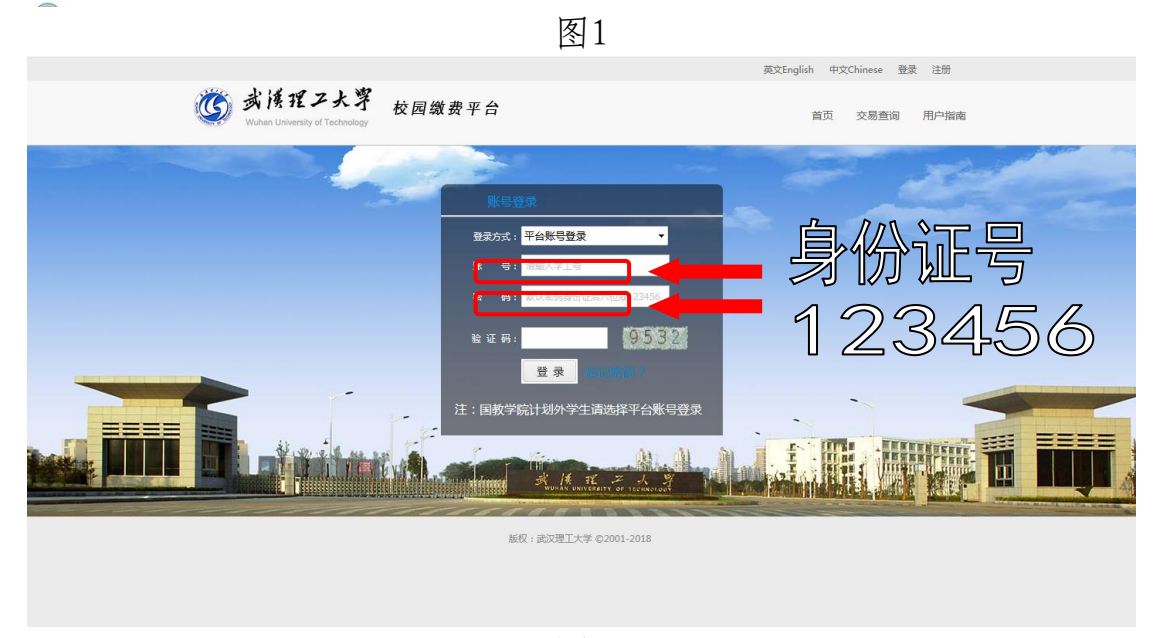

图2

#### 第二步:选择缴费项目

用户登录成功后,在支付业务中选择相应的缴费项目(如:图3所示)。

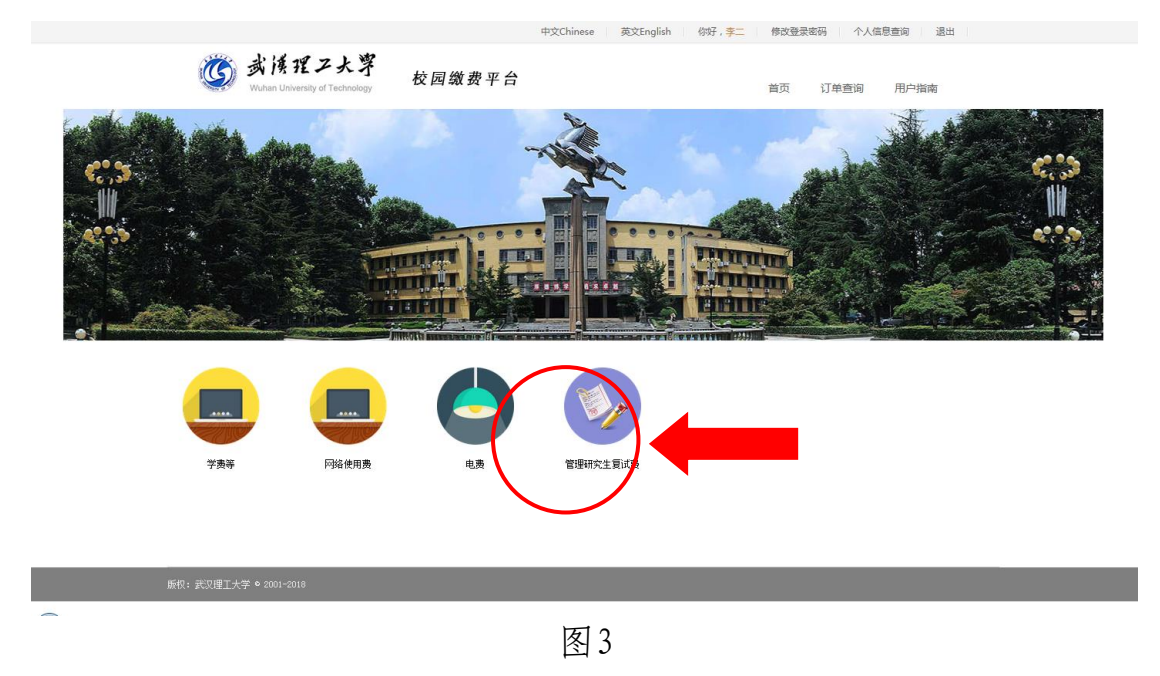

## 第三步:信息补全

补全个人信息并提交,成功后返回首页(如图4、5、6所示)。

| 生活激费       ・       ・       ・       ・                  |   |
|-------------------------------------------------------|---|
| 首页 > 完善用户信息<br>完善用户信息<br>用户您好,欢迎您使用"收费平台",请补全信息后进行操作! | ć |
| 完善用户谁想<br>用户版好,欢迎您使用"收费平台",请补全信息后进行操作!                |   |
| 用户愈好,欢迎愈使用"收费平台",请补全信息后进行操作!                          |   |
|                                                       |   |
| *证件号: 2000年                                           |   |
| *) 姓名: <b>李</b> 二                                     |   |
| * 身份证号:                                               |   |
| * 137 I]:                                             |   |
| * 手机号: 请输入电话号                                         |   |
| 运<br>五<br>4                                           |   |

|         | 用户您好,欢迎您使用"收费平台", | 请补全信息后进行操作! |
|---------|-------------------|-------------|
| *证件号:   | 11223355          |             |
| *姓名:    | 李二                |             |
| * 身份证号: |                   |             |
| *部 门:   |                   |             |
| * 手机号:  | 13888888888       | ⊘ 验证通过!     |
| * 邮 箱:  | 123456@qq.com     | ⊘ 验证通过      |
|         | 确认提交              |             |

图5

|          |                                           | 中文Chinese 英文English               | 你好, 李二 修改登录密码 个人信息查询                    | 3 退出          |
|----------|-------------------------------------------|-----------------------------------|-----------------------------------------|---------------|
|          | 武侯理ス大学     Wuhan University of Technology | 校园缴费平台                            | 首页 订单查询 用                               | 白指南           |
|          | ● <b>●</b> 生活<br>● ●                      | 缴费 🍤 🔊 💕                          | · 一 一 一 一 一 一 一 一 一 一 一 一 一 一 一 一 一 一 一 | 费账单 🥏<br>繳费详情 |
| 首贞 > 壞聂] | 项目 > 修改支付密码成功                             |                                   |                                         |               |
| 请填       | 11写以下信息                                   |                                   |                                         |               |
| 修改       | (成功!                                      |                                   | -                                       |               |
|          |                                           | ▶ 尊敬的,操作成功!请妥善保管好                 | 子您的账号。                                  |               |
| 友情       | <b>5提示:</b> 1 请你认真核实缴费金额,以防由于错误输)         | 入给你带来的损失和不便。 2.建议不要在网吧和公共场所使用本系统, | 以保证你的账户安全。                              |               |
|          |                                           |                                   |                                         |               |

图6

# 第四部:结算

核对自己的项目缴费金额等信息,进行结算(如:图7、图8所示)。

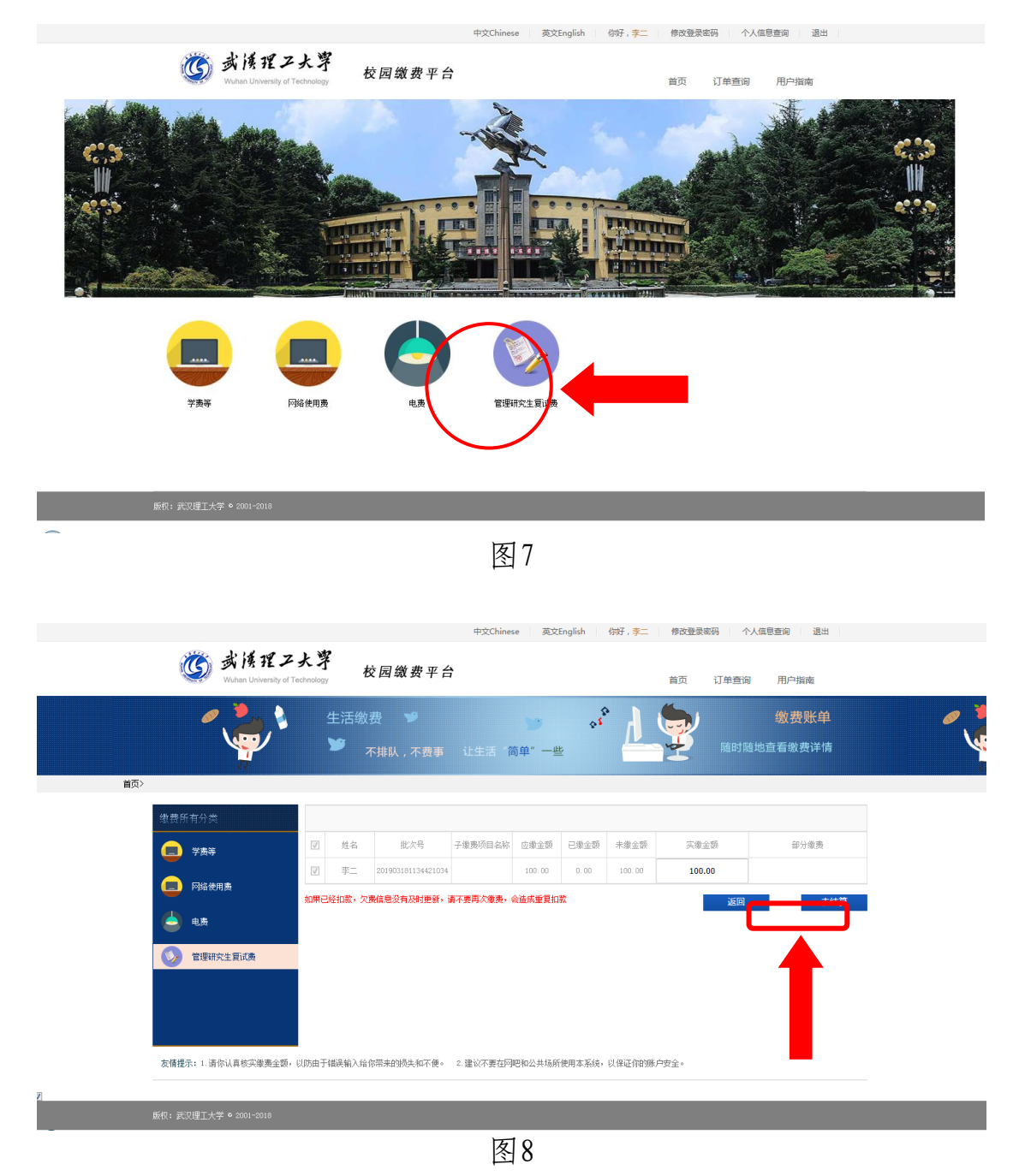

#### 第五步:支付

支付方式以扫码支付为例,支付方式选择扫码支付,点击"立即支付" 会跳转到支付页面(如:图9所示)。

| 中文Chinese 英文English 你好, <del>了</del> 一 修改登录密码 个人信息查询 退出                               | -        |
|---------------------------------------------------------------------------------------|----------|
| 武 演 捏 Z 大 学     秋 Jake T 大 学     秋 Jake T と Charlogy     校 因 繳 费 平 合     首页 订单直询 用户指摘 |          |
| 生活戦费                                                                                  | <b>~</b> |
| 首页 > 業期项目 > 支付方式                                                                      |          |
| 请确认实付方式                                                                               |          |
| <ul> <li>         び申唱号:         <ul> <li></li></ul></li></ul>                         | 9        |
| 友備提示: 1 请你认真核实建勇全委,以防由于错误输入给你带来的损失和不便。 2 建议不要在阿巴和公共场所使用本系统,以保证你的账户安全。                 |          |
| 版积: 武汉 <u>理工</u> 大学 © 2001-2013                                                       | •        |

图9

此时会生成二维码,请使用用手机支付宝、微信、银联云闪付、工商银行旗下APP扫描二维码进行支付(如:图10所示)。

| 资源理之大等<br>Wulten University di Technology 校园缴费平台                                | 首页 订单查询 用户指南                                                       |
|---------------------------------------------------------------------------------|--------------------------------------------------------------------|
| 生活敏费 メ チ オ は 生活 敏 表 メ チ オ ー 生 活 戦 表 メ チ オ ー 生 ー 生 ー 生 ー 生 ー 生 ー 生 ー 生 ー 生 ー 生 ー | <b>教费账单</b>                                                        |
| 首页 > 後期项目 >                                                                     |                                                                    |
| 请使用手机支付宝、微信、银联云闪付或工商银行旗下APP扫描二维码进行支付                                            | 付                                                                  |
| ICBC ⑧ ☞ 《《信支付<br>● 銀菜_維码 ② 文付字<br>88 秒后,将返回主页面                                 | ■<br>■<br>■<br>■<br>■<br>■<br>■<br>■<br>■<br>■<br>■<br>■<br>■<br>■ |
| 版权:武汉理工大学 © 2001-2018                                                           |                                                                    |

图10

### 第六步:订单查询

支付成功后,可在"订单查询"中查询支付的订单(如:图11所示)。

|                                                                 | 中文Chinese 英文En                          | glish 你好,李二 修改登录密码 个人信息重 | 19 退出 |
|-----------------------------------------------------------------|-----------------------------------------|--------------------------|-------|
| <b>じ</b> 裁慎理スメ<br>Wuhan University of Tech                      | <b>这字</b> 校园缴费平台                        | 首页 订单查询                  | 用户指南  |
| <ul> <li>生活缴费</li> <li>生活缴费</li> <li>予 <sub>不排</sub></li> </ul> | ♥ ● ● ● ● ● ● ● ● ● ● ● ● ● ● ● ● ● ● ● | ·费账单<br>随时随地             |       |
| 首页 >激费项目 > 订单查询                                                 |                                         |                          |       |
| 缴费所有分类                                                          | 我的订单                                    |                          |       |
| 学表等                                                             | 起始日期                                    | 査询 重置                    | 高級筛选□ |
|                                                                 |                                         |                          | 操作    |
| 📥 电表                                                            | ·····································   |                          |       |
| 😡 管理研究生質试费                                                      |                                         |                          |       |
| 友情提示:1.请你认真核实邀责金额,以如                                            | 为由于描误输入给你带来的损失和不便。 2. 建议不要在PP吧和公共场所使    | 用本系统,以保证你的账户安全。          |       |
|                                                                 |                                         |                          |       |

图11